# ikuchnia.

## [ZAMÓWIENIE POSIŁKÓW] [ KROK PO KROKU ]

### [ REJESTRACJA ]

#### Rejestracja jest niezbędna do złożenia zamówienia oraz przeprowadzenia płatności.

Pod poniższym linkiem znajduje się formularz rejestracyjny:

https://ikuchnia.com.pl/panel/sp\_emmanuel

[ZAMAWIANIE]

1 Zaloguj się do serwisu iKuchnia korzystając z linku 3 Wybierz posiłek z listy.

2 Wybierz zakładkę "Zamów posiłek"

[4] Wybór posiłku zaakceptuj i zatwierdź przyciskiem "Akceptuj wybór"

2

Przelewy24

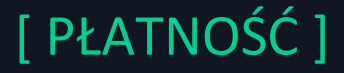

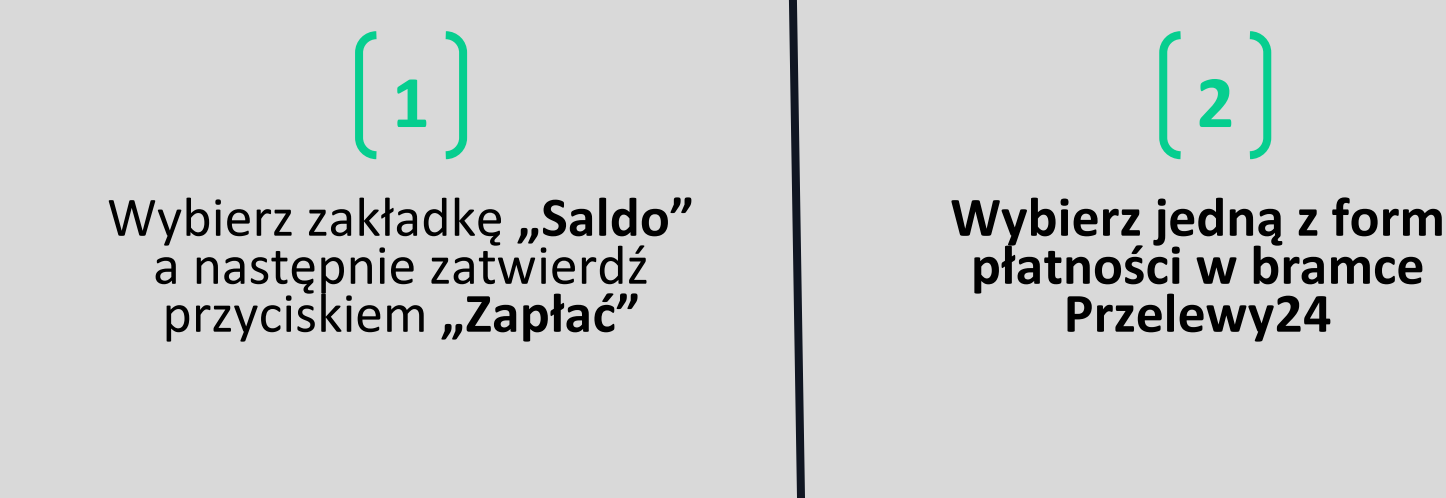

#### [WAŻNE INFORMACJE]

W przypadku konieczności dodania więcej niż jednego użytkownika, prosimy o rejestrację tylko raz. Każde kolejne dziecko można dodać po zalogowaniu, u góry strony używając przycisku "Dodaj dziecko".

Smacznego i do zobaczenia!

ikuchnia